1. 通过本地PC中渗透测试平台Kali对靶机场景Server1进行系统服务及版本扫描渗透测试,以xml格式向指定文件输出信息(使用工具Nmap),将以xml格式向指定文件输出信息必须要使用的参数作为Flag值提交;

nmap -n -Pn -sS -A -oX target 172.16.1.0/24 扫描局域网中存活的靶机,并导出为 xml 格式,由于扫描的速度很慢,我们这里这针对靶机一个 ip 进行扫描

-(root w kali2021)-[/var/www/html] # nmap -n -Pn -sS -A -oX target 192.168.1.26 Host discovery disabled (-Pn). All addresses will be marked 'up' and scan times will be slower. Starting Nmap 7.91 ( https://nmap.org ) at 2022-06-30 10:44 CST Nmap scan report for 192.168.1.26 Host is up (0.00042s latency). Not shown: 991 closed ports VERSTON PORT STATE SERVICE 135/tcp open msrpc Microsoft Windows RPC 139/tcp open netbios-ssn Microsoft Windows netbios-ssn 445/tcp open microsoft-ds Windows 7 Ultimate 7601 Service Pack 1 microsoft-ds (workgroup: WORKGROU P) 1025/tcp open msrpc Microsoft Windows RPC 1026/tcp open msrpc Microsoft Windows RPC 1027/tcp open msrpc Microsoft Windows RPC Microsoft Windows RPC 1028/tcp open msrpc 1036/tcp open msrpc Microsoft Windows RPC 1086/tcp open msrpc Microsoft Windows RPC MAC Address: 00:0C:29:E6:65:F5 Device type: general purpose Running: Microsoft Windows 7 2008 8.1 OS CPE: cpe:/o:microsoft:windows\_7::- cpe:/o:microsoft:windows\_7::sp1 cpe:/o:microsoft:windows\_serve r\_2008::sp1 cpe:/o:microsoft:windows\_server\_2008:r2 cpe:/o:microsoft:windows\_8 cpe:/o:microsoft:wind ows 8.1 OS details: Microsoft Windows 7 SP0 - SP1, Windows Server 2008 SP1, Windows Server 2008 R2, Windows 8. or Windows 8.1 Update 1 Network Distance: 1 hop Service Info: Host: WIN-N4MI1AI4PS1; OS: Windows; CPE: cpe:/o:microsoft:windows

Flag: oX

2. 在本地 PC 的渗透测试平台 Kali 中,使用命令初始化 MSF 数据

库并将此命令作为 Flag 值提交;

使用命令msfdb init 初始化msf 数据库

root@kali:~# msfdb init
A database appears to be already configured, skipping initialization
root@kali:~#

Flag:msfdb init

3. 在本地 PC 的渗透测试平台 Kali 中,打开 MSF,使用 db\_import 将扫描结果导入到数据库中,并查看导入的数据,将查看该数据要使 用的命令作为 Flag 值提交;

首先使用命令 msfconsole 打开渗透测试平台

| re     | oot | Kali     | -# msfconsole                                                                           |   |
|--------|-----|----------|-----------------------------------------------------------------------------------------|---|
| #      | cov | vsay+-   | +                                                                                       |   |
| <      | met | asplo    | pit >                                                                                   |   |
|        |     | ``       | ())\<br>())\<br>     *                                                                  |   |
| +      |     | ]=<br>]= | <pre>metasploit v4.16.48-dev 1749 exploits - 1002 auxiliary - 302 post</pre>            | ] |
| +<br>+ |     | =[<br>=[ | 536 payloads - 40 encoders - 10 nops<br>Free Metasploit Pro trial: http://r-7.co/trymsp | ] |
|        |     |          |                                                                                         |   |

## msf >

然后使用命令 db\_import /root/target, 导入之前扫描后导入到 xml 文件的的

结果

msf > db\_import /root/target
[\*] Importing 'Nmap XML' data
[\*] Import: Parsing with 'Nokogiri v1.8.1'
[\*] Importing host 172.16.1.6
[\*] Successfully imported /root/target
msf >

## 再使用命令 services 查看所导入的数据

| 172.16.1.6 | 21   | tcp | ftp           | open | Microsoft ftpd                              |
|------------|------|-----|---------------|------|---------------------------------------------|
| 172.16.1.6 | 23   | tcp | telnet        | open | Microsoft Windows XP telnetd                |
| 172.16.1.6 | 80   | tcp | http          | open | Microsoft IIS httpd 6.0                     |
| 172.16.1.6 | 135  | tcp | msrpc         | open | Microsoft Windows RPC                       |
| 172.16.1.6 | 139  | tcp | netbios-ssn   | open | Microsoft Windows netbios-ssn               |
| 172.16.1.6 | 1026 | tcp | msrpc         | open | Microsoft Windows RPC                       |
| 172.16.1.6 | 1027 | tcp | msrpc         | open | Microsoft Windows RPC                       |
| 172.16.1.6 | 1433 | tcp | ms-sql-s      | open | Microsoft SQL Server 2005 9.00.1399.00; RTM |
| 172.16.1.6 | 2383 | tcp | ms-olap4      | open |                                             |
| 172.16.1.6 | 3389 | tcp | ms-wbt-server | open | Microsoft Terminal Service                  |

最后使用命令 hosts 查看主机的数据

<u>msf</u> > hosts Hosts =====

| address    | mac               | name | os_name |      | os_flavor | os_sp | purpose | info | comments |
|------------|-------------------|------|---------|------|-----------|-------|---------|------|----------|
|            |                   |      |         |      |           |       |         |      |          |
| 172.16.1.1 | 00:0c:29:70:e3:20 |      | Windows | 2003 |           |       | server  |      |          |
| 172.16.1.4 | 00:0c:29:13:25:ff |      | ESXi    |      |           | 5.X   | device  |      |          |
| 172.16.1.6 | 52:54:00:45:ab:4b |      | Windows | XP   |           |       | client  |      |          |
| 172.16.1.8 | 00:0c:29:c4:80:0e |      | Linux   |      |           | 2.6.X | server  |      |          |

Flag: hosts

4.在MSF工具中用 search 命令搜索 CVE-2019-0708 漏洞利用模
块,将回显结果中的漏洞公开时间作为 Flag 值(如: 2017-10-16)
提交;

<u>msf6</u> > search cve-2019-0708

Matching Modules

| #                                | Name                                           | Disclosure Date | Rank   | Check | Description               |  |  |
|----------------------------------|------------------------------------------------|-----------------|--------|-------|---------------------------|--|--|
| -                                | <u> </u>                                       |                 |        |       |                           |  |  |
| 0                                | auxiliary/scanner/rdp/cve_2019_0708_bluekeep   | 2019-05-14      | normal | Yes   | CVE-2019-0708 BlueKeep Mi |  |  |
| crosoft Remote Desktop RCE Check |                                                |                 |        |       |                           |  |  |
| 1                                | exploit/windows/rdp/cve_2019_0708_bluekeep_rce | 2019-05-14      | manual | Yes   | CVE-2019-0708 BlueKeep RD |  |  |
| P Rem                            | ote Windows Kernel Use After Free              |                 |        |       |                           |  |  |

Flag: 2019-05-14

5. 在 MSF 工具中调用 CVE-2019-0708 漏洞攻击模块,并检测靶机

是否存在漏洞,将回显结果中最后一个单词作为Flag值提交。

msf5 exploit(windows/rdp/cve\_2019\_0708\_bluekeep\_rce) > check

[+] 172.16.1.200:3389 - The target is vulnerable. The target attempted cleanup of the incorrect ly-bound MS\_T120 channel. [+] 172.16.1.200:3389 - The target is vulnerable. The target attempted cleanup of the incorrectly-b ound MS\_T120 [channel]. msf5 exploit(windows/rdp/cve\_2019\_0708\_bluekeep\_rce) >

Flag:channel